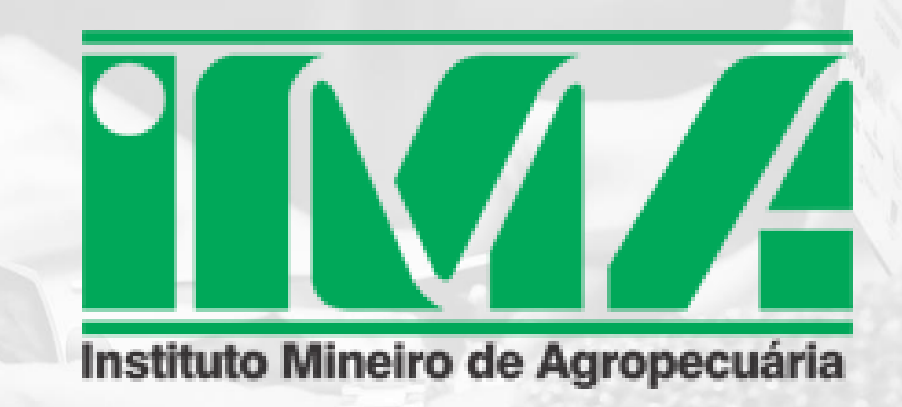

# MANUAL DO USUÁRIO Atualização de Rebanho e Declaração de Vacinação contra Raiva

Passo-a-passo para atualizar o rebanho e declarar a vacinação dos animais contra a raiva

abril/2025

# ACESSO AO PORTAL DO PRODUTOR

# Acesse a página do IMA em www.ima.mg.gov.br

| ACESSIBII | LIDADE      | MAPA DO SITE   | FALE CONOSCO | CONTRASTE NORMAL | <b>*</b>      |              | ATENDIME      | NTO -  | PORTAIS E SISTEMAS + |
|-----------|-------------|----------------|--------------|------------------|---------------|--------------|---------------|--------|----------------------|
|           |             |                | _            |                  |               |              |               | INTR   | ANET                 |
|           | N           | Λ              |              |                  | Buscar        |              |               | SIDA   | GRO                  |
|           |             |                |              |                  |               |              |               | 🖵 sicc | A                    |
| Instituto | o Mineiro d | le Agropecuári | a            |                  |               |              |               |        | TAL DO PRODUTOR      |
| la faita  | la ati      |                | Laboratórian |                  | Defece Animal | Cartificação |               | SIGE   | S                    |
| micio     | Insti       | LUCIONAL       | Laboratorios | Deresa vegetar   | Deresa Animai | Certificação | Agroindustria | SEI    |                      |
|           |             |                |              |                  |               |              |               |        |                      |

Caso ainda não possua acesso ao Portal do Produtor, cadastre-se seguindo as orientações: <u>https://www.mg.gov.br/servico/solicitar-acesso-ao-portal-de-servicos-</u> <u>do-produtor-rural</u>

# Após clicar em Portal do Produtor, na tela seguinte digite seu CPF e sua senha.

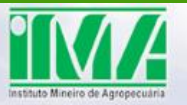

#### SISTEMA DE DEFESA AGROPECUÁRIA - SIDAGRO

Portal de Serviços do Produtor Rural

#### Siga as instruções abaixo para ter acesso ao Portal:

# Produtor rural, atualize as informações sobre seu rebanho entre dia 1º de maio a 30 de junho/2025.

A atualização é obrigatória para todos os produtores rurais com bois, búfalos, cabras, ovelhas, suínos, cavalos, jumentos, mulas, abelhas, galinhas e peixes.

Neste link você confere o passo a passo para atualizar os dados de seus rebanhos via Portal do Produtor.

#### Portal de Serviços do Produtor Rural

Se você ainda não utiliza este Portal, cadastre-se e receba sua senha de acesso. Siga as instruções.

#### Notifica IMA

Informe ao IMA qualquer suspeita de doenças e alta mortalidade em bovinos, bubalinos, equinos, caprinos, suínos, aves, ovinos, abelhas e peixes por e-mail, telefone do escritório seccional que atenda ao município em que a propriedade esteja localizada, ou eletrônico no Sisbravet ou presencialmente.

#### CLIQUE -

https://sistemasweb4.agricultura.gov.br/sisbravet/manterNotificacao!abrirFormInternet.action

|        | ogin            |                                   |
|--------|-----------------|-----------------------------------|
|        | CPF *           |                                   |
| X      | Senha *         |                                   |
| N. Car | Não sou um robô | reCAPTCHA<br>Privacidade " Termos |
|        | ✓ Entrar 🖉 Tro  | car senha                         |

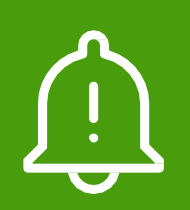

Atenção!!! A primeira senha você recebeu por e-mail na instrução de acesso. Se você está usando a senha pela primeira vez, o sistema pedirá para trocá-la.

# Dicas para acertar as imagens do campo "não sou um robô"

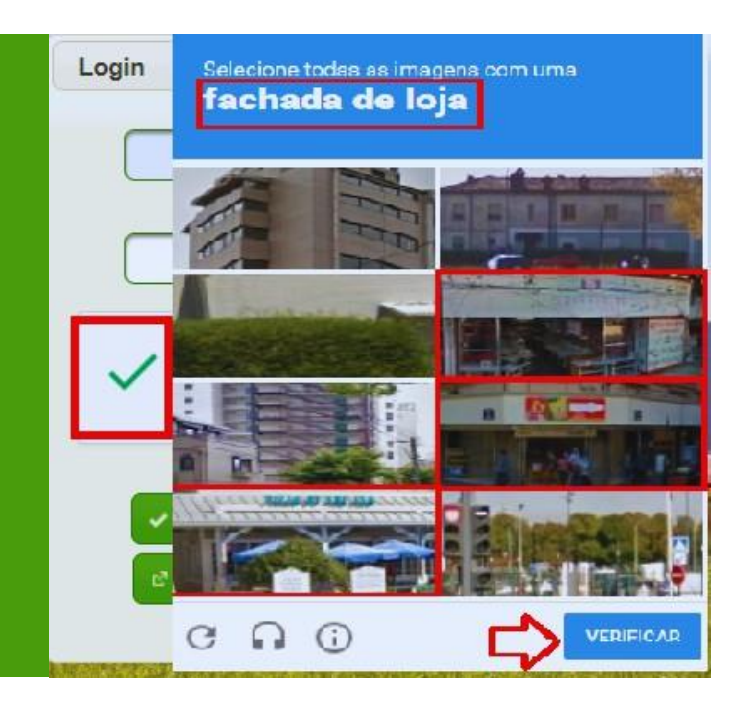

- Quando as imagens aparecerem, selecione apenas aquelas que foram solicitadas. No exemplo ao lado, selecionar apenas fachada de loja.
- Se aparecer alguma imagem que não foi pedida, clique em "pular".
- Caso tenha dificuldade de identificar as imagens, clique em "receber novo desafio" ou selecione a opção "receber um desafio de áudio".

Se precisar de <u>nova senha:</u>

- clicar em "requisitar nova senha".
- Na tela que abrir, digite seu CPF e e-mail, o mesmo que foi informado no momento do cadastro.
- Aí é só clicar em "confirmar" que a senha provisória será enviada ao email informado.

|                              | CPF *                                                                        | Requisitar Nova Senha | 3 |
|------------------------------|------------------------------------------------------------------------------|-----------------------|---|
|                              | xxx 172.546- xx                                                              | CPF *                 |   |
| _                            | Senha *                                                                      |                       |   |
|                              | •••                                                                          | E-mail *              |   |
| A                            |                                                                              |                       |   |
| A verificação<br>seleção nov | o expirou. Marque a caixa de<br>amente.<br>ão sou um robô                    | Confirmar             |   |
| A verificaçã<br>seleção nov  | o expirou. Marque a caixa de<br>amente.<br>ão sou um robô                    | P Confirmar           |   |
| A verificação<br>seleção nov | o expirou. Marque a caixa de<br>amente.<br>ão sou um robô<br>Entrar @ Trocar | senha                 |   |

Já para <u>trocar a senha</u>, é só clicar no botão "Trocar senha".

- Coloque seu CPF
- No campo "Senha Atual", digite a senha que você já estava usando para acessar o sistema
- Nos campos "Nova Senha" e "Confirmar Senha", digite a senha nova e pronto!

| Trocar senha      | × CPF *                                             |          |
|-------------------|-----------------------------------------------------|----------|
| CPF *             | Senha *                                             |          |
| Senha Atual *     |                                                     |          |
| Nova Senha *      | Não sou um robô<br>reCAPTCHA<br>Privacidade - Terms | A,<br>25 |
| Confirmar Senha * | ✓ Entrar <sup>2</sup> Trocar senha                  |          |
| ✓ Confirmar       | ে Requisitar Nova Senha                             |          |

# ATUALIZAÇÃO DOS REBANHOS

## **IMPORTANTE!!!**

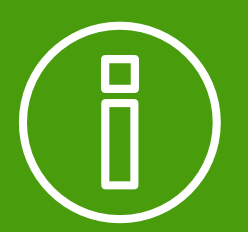

Se você trouxe animais de outros estados, deverá confirmar o recebimento das Guias de Trânsito Animal - GTAs - de entrada, antes de começar a fazer a atualização cadastral!!!!

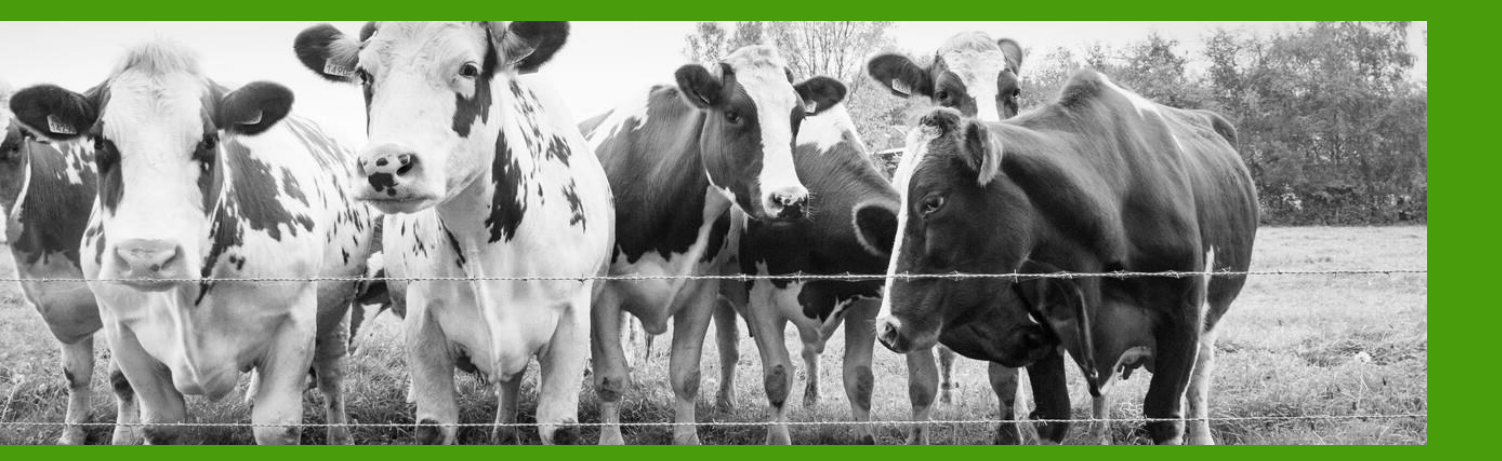

Para fazer a atualização dos rebanhos, comece clicando no ícone de "Atualização Cadastral".

Na tela seguinte, você poderá selecionar a propriedade para a qual será feita a atualização. 

 Atualização Cadastral

Para retornar à pagina inicial, é só clicar em "voltar".

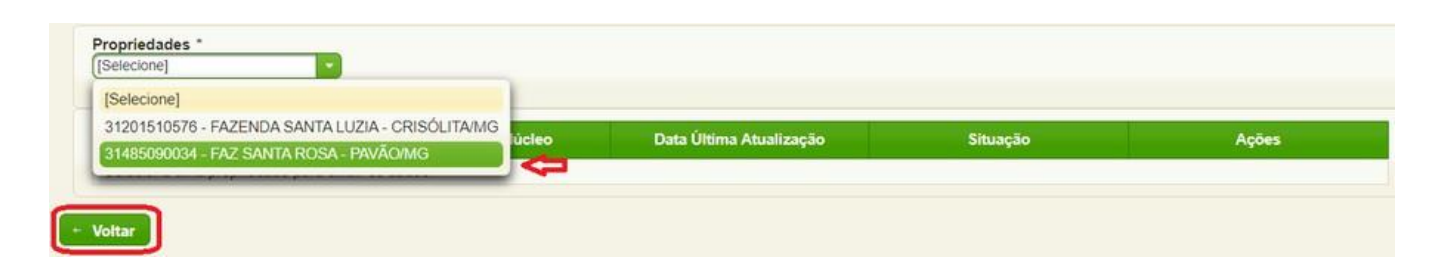

Depois de escolher a propriedade, aparecerão todas as explorações, ou seja, todas as criações que existem nela.

Se você tem explorações que não apareceram, é porque elas não estão cadastradas. Nesse caso, você terá que procurar o IMA.

No caso das explorações de suínos (porcos) e as de aves (galinhas), aparecerão apenas aquelas que são para consumo próprio da fazenda.

| Propriedade                     | Exploração / Núcleo            | Data Última Atualização | Situação             | Ações |
|---------------------------------|--------------------------------|-------------------------|----------------------|-------|
| 314850900×× - FAZ SANTA ROSA (  | BOVINO(314850900340001)        |                         | ATUALIZAÇÃO PENDENTE | 6 fi  |
| 314850900** - FAZ SANTA ROSA (  | GALINHA(314850900340004) / 314 |                         | ATUALIZAÇÃO PENDENTE | ß     |
| 314850900.xx - FAZ SANTA ROSA ( | GALINHA(314850900340004) / 314 |                         | ATUALIZAÇÃO PENDENTE | BR    |
| 314850900×× - FAZ SANTA ROSA (  | MUAR(314850900340003)          |                         | ATUALIZAÇÃO PENDENTE | 6 R   |
| 314850900×× - FAZ SANTA ROSA (  | SUINO(314850900340005)         |                         | ATUALIZAÇÃO PENDENTE | 66    |

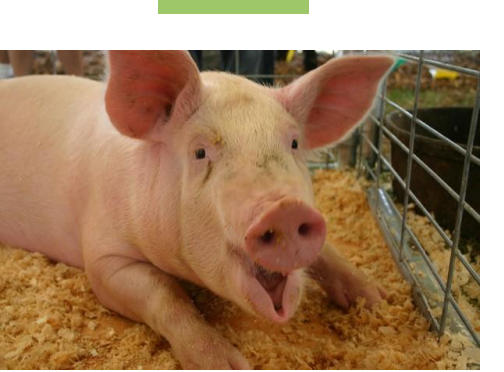

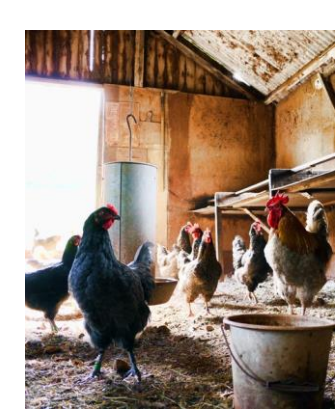

# ETAPAS DA ATUALIZAÇÃO CADASTRAL

# Etapa 1- Escolha da Espécie

Clique no ícone de editar da exploração para atualizar a idade dos animais, de acordo com o exemplo abaixo.

| Propriedade                    | Exploração / Núcleo     | Data Última Atualização | Situação             | Ações |  |
|--------------------------------|-------------------------|-------------------------|----------------------|-------|--|
| 314850900×× - FAZ SANTA ROSA ( | BOVINO(314850900340001) |                         | ATUALIZAÇÃO PENDENTE | 6     |  |

# Possui Estação de Monta? \*

não selecionado selecionado

Sim 🔍 Não

#### Tipo de Estabelecimento de Criação \*

| ● Pe | ecuária   | Pecuária        | <ul> <li>Rebanho</li></ul> |
|------|-----------|-----------------|----------------------------|
| de   | Leite     | de Corte        | Misto                      |
| nãos | seleciona | v<br>do<br>sele |                            |

# Etapa 2 - Informações sobre manejo

No exemplo, escolhemos bovinos, então aparecerão essas opções para marcar.

## Etapa 3 - Evolução do rebanho

Para fazer a evolução do rebanho, recomendamos iniciar pelos animais mais velhos, ou seja, com mais de 36 meses.

Clique nas setas para diminuir ou aumentar a quantidade de animais. Quando acabar, clique em "próximo".

| Faixa Etária       | Qt. Animais Machos Existentes | Qt. Animais Machos | Qt. Animais Fêmeas Existentes | Qt. Animais Fêmeas |
|--------------------|-------------------------------|--------------------|-------------------------------|--------------------|
| De 0 até 12 meses  | 68                            | 68                 | 72                            | 72                 |
| De 13 até 24 meses | 90                            | 90                 | 85                            | 85                 |
| De 25 até 36 meses | 0                             |                    | 13                            | 12                 |
| Acima de 36 meses  | 3                             | 🗢 🕃                | 240                           | 241                |

# Etapa 4 - Lançamento de nascimentos

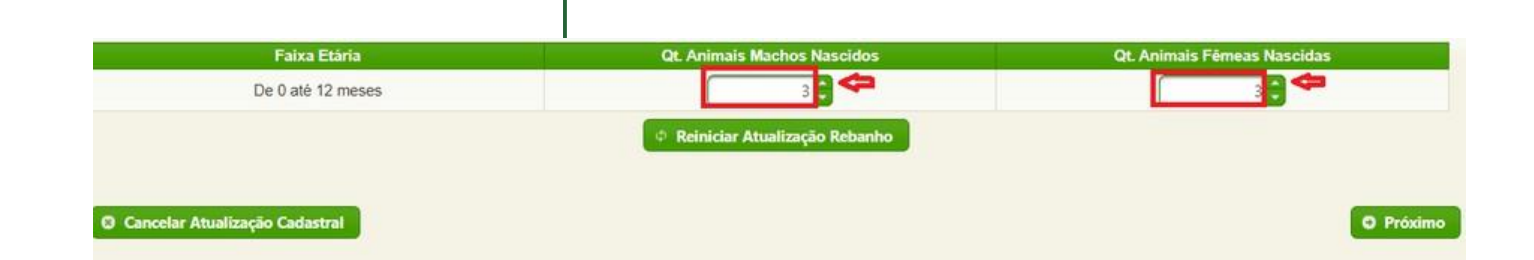

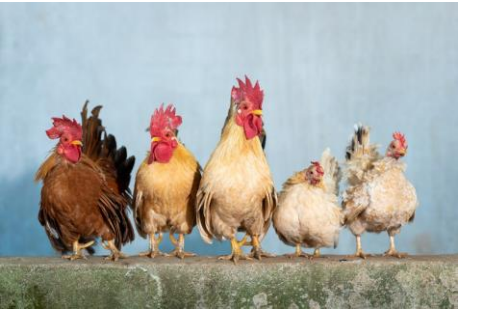

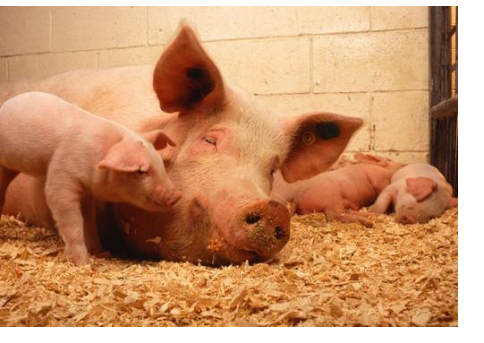

Coloque a quantidade de animais nascidos vivos, como indicado na figura acima e clique em "próximo".

Se você clicar em "reiniciar atualização rebanho", o sistema apaga os números que você colocou e mantém a mesma tela para colocar as quantidades novamente.

Se você clicar em "cancelar atualização cadastral", o sistema apaga os números que você colocou e retorna para a tela de início e você pode começar os ajustes novamente.

## Etapa 5 - Lançamento de animais mortos

Coloque a quantidade de animais que morreram na fazenda. Não coloque aqueles que foram enviados para abate!!!!

O sistema só permitirá uma quantidade máxima de animais mortos. Se morreram mais animais do que o sistema permite informar, procure o IMA.

| Faixa Etária       | Qt. Animais Machos Existentes | Qt. Animais Machos Mortos | QL Animais Fêmeas Existentes | Qt. Animais Fêmeas Mortas |
|--------------------|-------------------------------|---------------------------|------------------------------|---------------------------|
| De 0 até 12 meses  | 68                            | 1 🗧 🗢                     | 72                           | 1                         |
| De 13 até 24 meses | 90                            | 1                         | 85                           | 1 🗘 🗢                     |
| De 25 até 36 meses | 0                             |                           | 13                           | 1 🗢                       |
| Acima de 36 meses  | 3                             | 1                         | 240                          | 1                         |

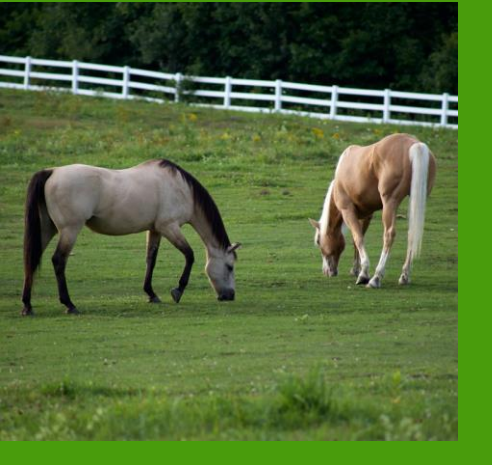

# ETAPAS DA DECLARAÇÃO DE VACINAÇÃO CONTRA A RAIVA

Você precisará informar a vacinação contra a raiva das seguintes criações: bovinos, búfalos, caprinos (cabras, bodes e cabritos), ovinos (ovelhas, carneiros e cordeiros), asininos (jumento, burro ou jegue), muares (mulas) e equinos (éguas, cavalos e potros).

O Produtor realizou a vacinação contra a raiva nos animais discriminados no ano corrente ?

#### não selecionado selecionado

Ao final de cada atualização das explorações, ou seja, dos tipos de criação, você precisará declarar a vacinação contra a raiva.

Se você vacinou os animais contra raiva neste ano e ainda não declarou a vacinação no IMA, deverá marcar a opção "sim" na pergunta acima e a data da vacinação.

|                                                 |                                     | Rebanho Atual                    |       |
|-------------------------------------------------|-------------------------------------|----------------------------------|-------|
| Faixa Etàri                                     |                                     | Macho                            | Fémea |
| De 0 até 12 me                                  | ses                                 | 68                               | 72    |
| De 13 até 24 m                                  | eses                                | 90                               | 85    |
| De 25 até 36 meses                              |                                     | 0                                | 13    |
| Acima de 36 m                                   | eses                                | 3                                | 240   |
| Todo o rebanho foi vacinado? *<br>Sim Não       | ]                                   |                                  |       |
| <b>Etapa de Vacinação</b><br>Etapa 5 - 5 / 2023 | Data da Vacinação *<br>14/05/2023 m | Data da Declaração<br>14/05/2023 |       |

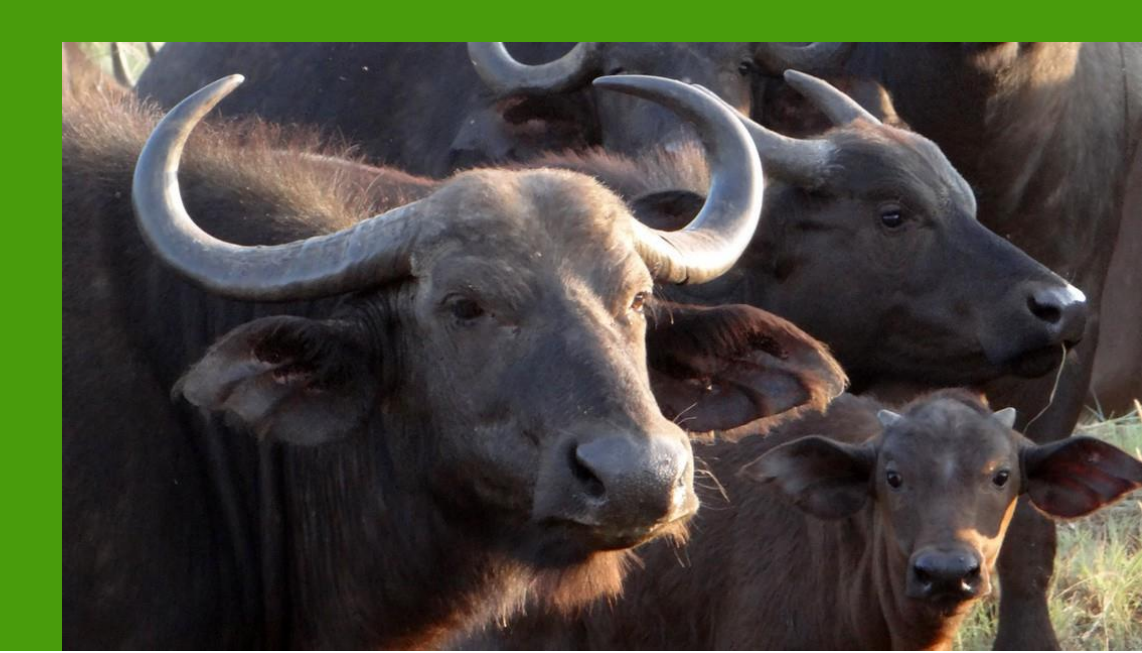

Se você marcou "Sim" na pergunta "o produtor realizou a vacinação contra a raiva nos animais discriminados no ano corrente?", aparecerá uma segunda pergunta: "Todo o rebanho foi vacinado?" Se você marcar "Sim" o sistema preenche o quadro de animais vacinados com todos os animais informados na atualização.

|                    | Animais Vacinados |                   |  |  |  |  |
|--------------------|-------------------|-------------------|--|--|--|--|
| Faixa Etária       | Machos            | Fêmeas            |  |  |  |  |
|                    | Animais Vacinados | Animais Vacinados |  |  |  |  |
| De 0 até 12 meses  | 0                 | 0                 |  |  |  |  |
| De 13 até 24 meses | 0                 | 0                 |  |  |  |  |
| De 25 até 36 meses | 0                 | 0                 |  |  |  |  |
| Acima de 36 meses  | 0                 | 0                 |  |  |  |  |

Se você marcar "Não" na pergunta "Todo o rebanho foi vacinado", precisará informar quantos animais foram vacinados nos campos específicos.

Todo o rebanho foi vacinado? \*

| Animais Vacinados  |                   |                   |  |  |  |
|--------------------|-------------------|-------------------|--|--|--|
| Eaiya Etária       | Machos            | Fêmeas            |  |  |  |
|                    | Animais Vacinados | Animais Vacinados |  |  |  |
| De 0 até 12 meses  | 2 🗧 🗢             | 22                |  |  |  |
| De 13 até 24 meses |                   |                   |  |  |  |
| De 25 até 36 meses | 🗢 🛟               | 2 🗧 🗢             |  |  |  |
| Acima de 36 meses  |                   |                   |  |  |  |

Depois de preencher e conferir o quadro, se você observou mordeduras de morcegos nos animais no último ano, deve marcar o campo "Sim". Se não verificou mordeduras, deve marcar o campo "Não".

Recentemente, tem observado mordeduras de morcegos nos animais do rebanho? Sim

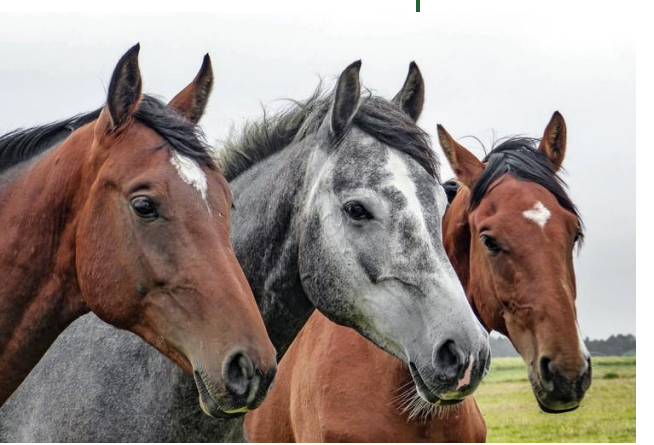

O campo "N° Mínimo de Doses Necessária para esta Declaração" indicará quantas doses serão necessárias para concluir a vacinação. Ou seja, quantos animais foram vacinados no total, de acordo com o informado.

Nº Mínimo de Doses Necessárias para esta Declaração: 46

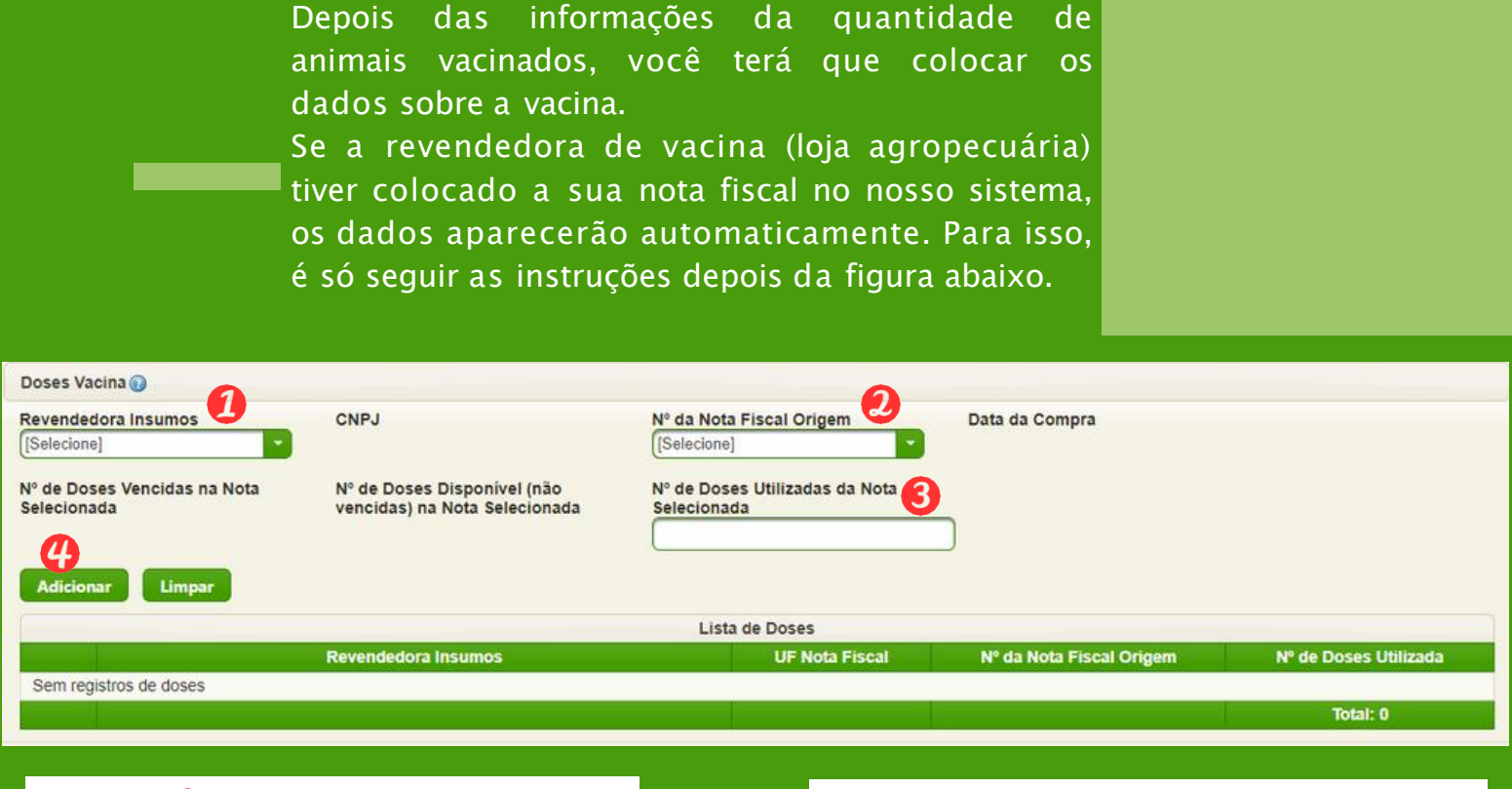

#### Campo 🕧 - Revendedora Insumos

Selecionar a loja agropecuária onde comprou as vacinas e o sistema preencherá automaticamente o item CNPJ.

Se você tiver comprado as vacinas em mais de uma revendedora, aparecerá uma lista de todos esses locais.

# Campo (3) - N° de Doses Utilizadas da Nota Selecionada

Neste campo você deve colocar o número de doses que usou dessa nota fiscal

#### Campo 🕖 - Nº da Nota Fiscal Origem

Neste campo, você seleciona o número da nota fiscal de compra da vacina contra raiva. Os campos "Data da Compra", Nº de Doses Vencidas na Nota Selecionada" e "Nº de doses disponível (não vencidas) na nota selecionada" serão preenchidos automaticamente.

#### Campo 🕐 - Adicionar

Depois dos passos 1,2 e 3, clique em adicionar. Então as informações preenchidas serão salvas.

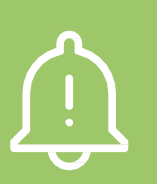

 Caso queira adicionar mais de uma nota fiscal de compra de vacinas, depois de adicionado a primeira nota, é só fazer os passos 1, 2, 3 e 4 novamente.

 Caso queira apagar os campos preenchidos, clique no botão "Limpar" antes de adicionar.

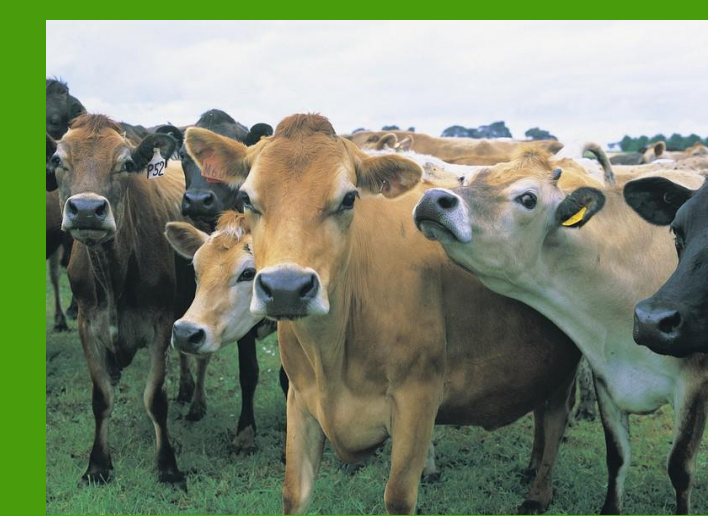

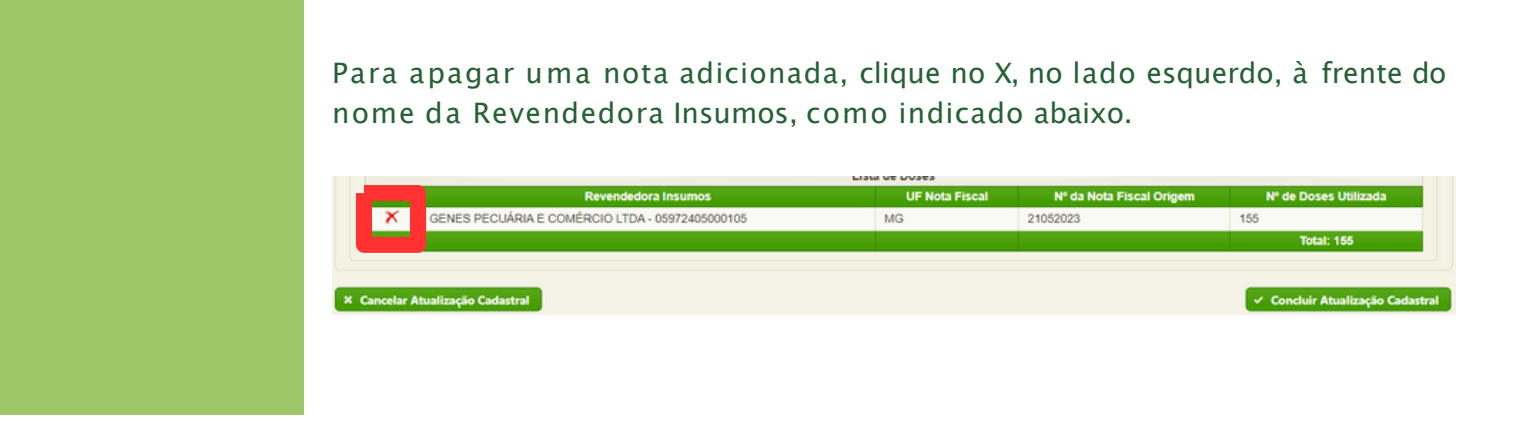

Ao aparecer a mensagem de "Concluir declaração de vacinação", clique no "SIM" para finalizar. O sistema encerrará a atualização e não será possível desfazer essa operação.

Ao clicar no "Não", o sistema retornará para a tela de vacinação contra a raiva, para a realização de alterações.

| Concluir Declaração de Vacinação                                                     |  |  |  |  |  |
|--------------------------------------------------------------------------------------|--|--|--|--|--|
| Deseja confirmar a gravação da declaração? Essa operação<br>não poderá ser desfeita! |  |  |  |  |  |
| 🕄 Não 🔍 Sim                                                                          |  |  |  |  |  |

Para concluir a atualização cadastral, clique no botão "Concluir Atualização Cadastral".

Concluir Atualização Cadastral

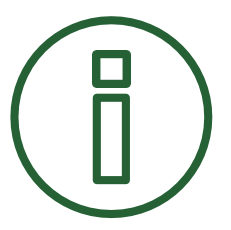

Se você comprou a vacina contra a raiva em outro Estado, a declaração só poderá ser realizada pessoalmente. Para isso, apresente a nota fiscal de compra em um de nossos escritórios.

Se você não vacinou os animais neste ano, marque "NÃO" na pergunta abaixo. Nesse caso, aparecerá o botão "Concluir Atualização Cadastral".

Basta clicar no botão "concluir atualização cadastral" que o sistema concluirá a declaração da vacinação.

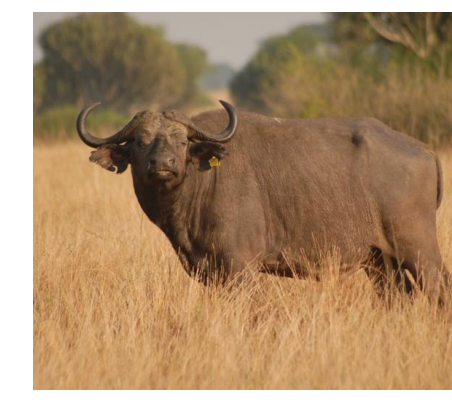

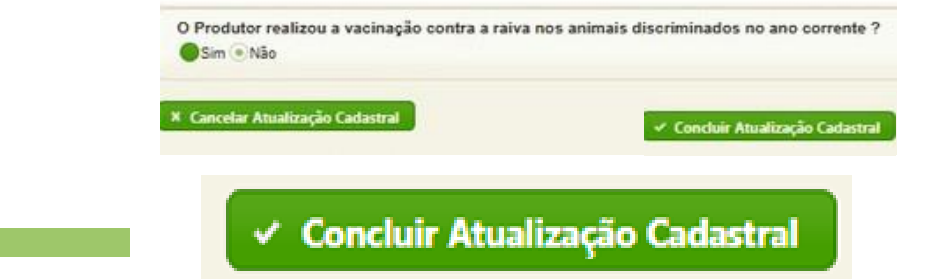

Para cancelar a atualização cadastral, clique no botão "Cancelar Atualização Cadastral", que está no lado esquerdo. O sistema direcionará para a página seleção da propriedade.

# × Cancelar Atualização Cadastral

Assim que todas as explorações estiverem marcadas como atualização concluída, clique no botão finalizar.

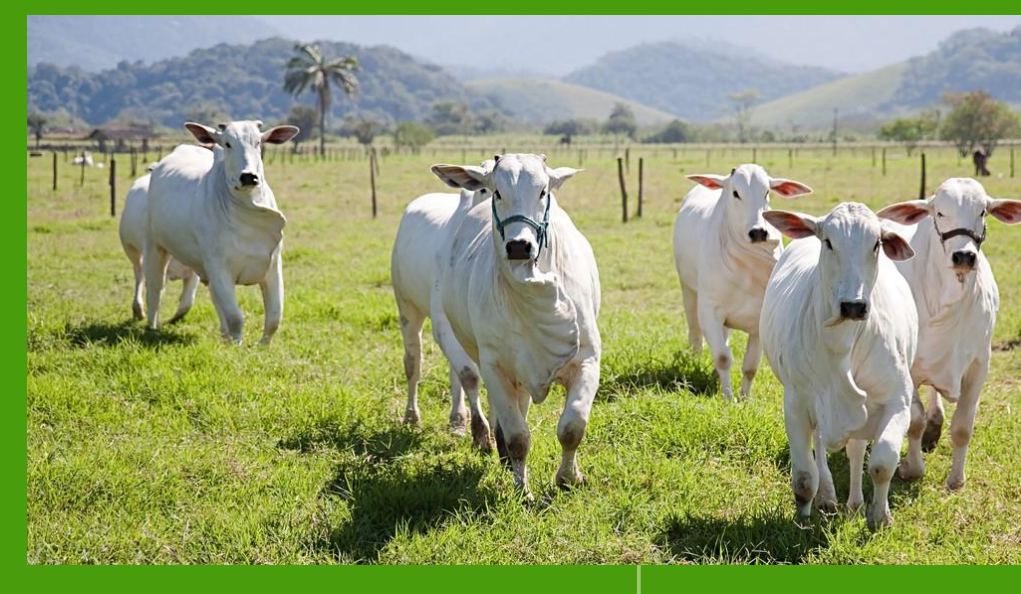

| Propriedade           | Exploração / Núcleo  | Data Última Atualização | Situação           | Ações             |
|-----------------------|----------------------|-------------------------|--------------------|-------------------|
| 31485090034 - FAZ SAN | BOVINO(3148509003400 | 17/05/2023 15:14        | ATUALIZAÇÃO CONCLI |                   |
| 31485090034 - FAZ SAN | GALINHA(31485090034( | 12/05/2023 17:06        | ATUALIZAÇÃO CONCLU |                   |
| 31485090034 - FAZ SAN | GALINHA(31485090034  | 17/05/2023 15:14        | ATUALIZAÇÃO CONCLU |                   |
|                       |                      |                         | 🗸 Finalizar Atua   | lização Cadastral |

Ao finalizar todas atualizações cadastrais para todas as espécies, clique no botão "Imprimir Atualização Cadastral".

| Propriedade                  | Exploração / Núcleo     | Data Última Atualização | Situação                      | Ações                                               |
|------------------------------|-------------------------|-------------------------|-------------------------------|-----------------------------------------------------|
| 31342022853 - FAZENDA MEDĖIA | BOVINO(313420228530001) | 22/05/2023 17:53        | ATUALIZAÇÃO CONCLUÍDA         |                                                     |
|                              |                         |                         |                               |                                                     |
|                              |                         | (e Ir                   | nprimir Atualização Cadastral | <ul> <li>Finalizar Atualização Cadastral</li> </ul> |

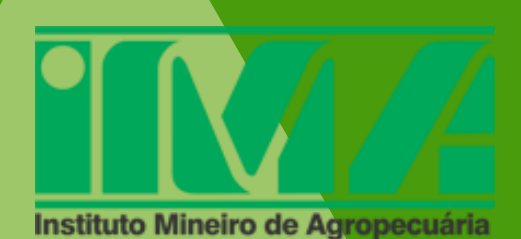

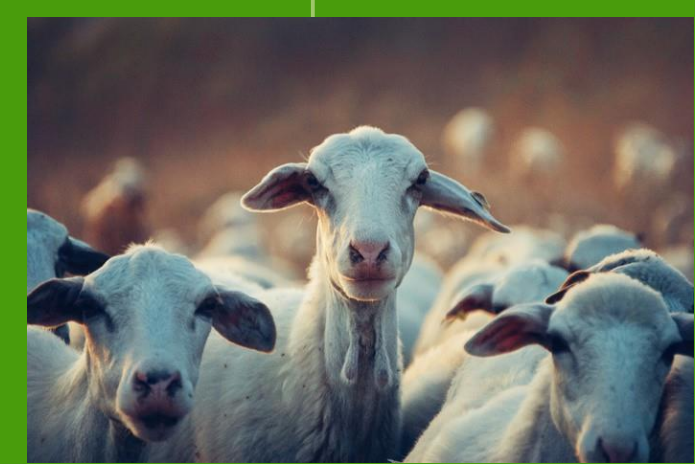